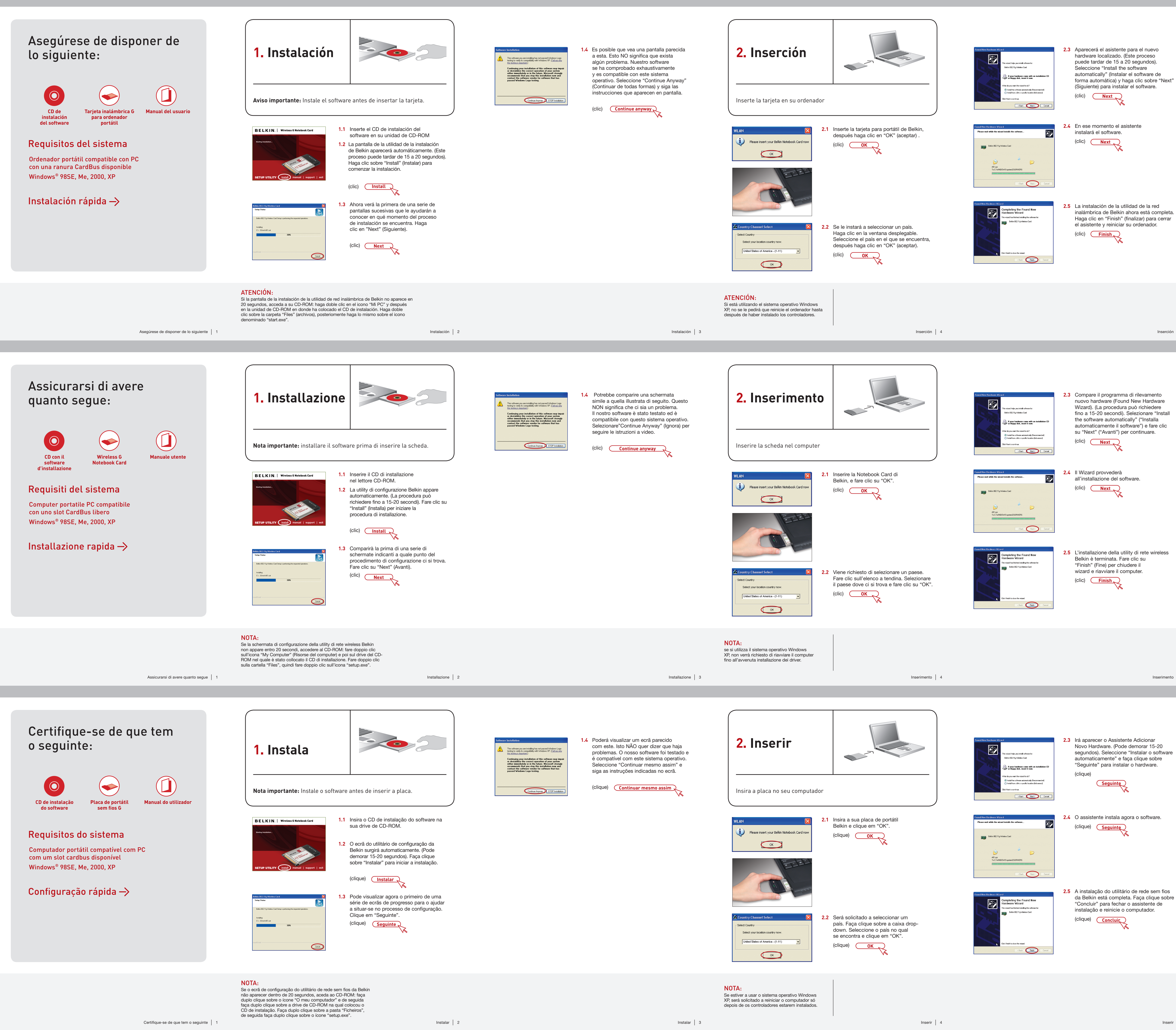

P74683ef-C\_F5D7010\_QIG.indd 1

۲

Inserción 5

Inserimento 5

Inserir 5

7/11/06 10:11:35 am

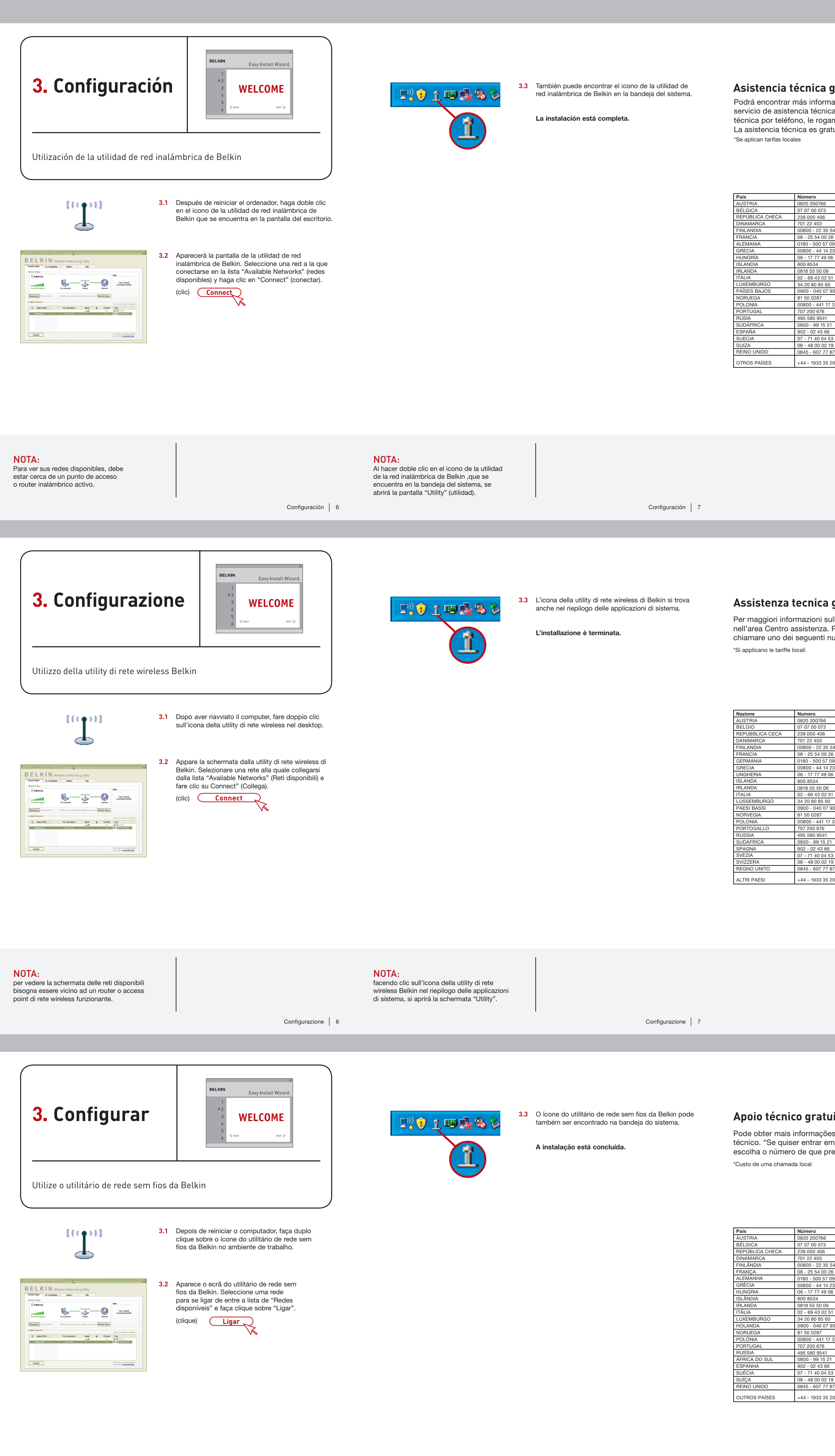

**NOTA:** Para conseguir visualizar as redes disponíveis, deve encontrar-se perto de um router sem fios ou um ponto de acesso em funcionamento.

P74683ef-C\_F5D7010\_QIG.indd 2

NOTA: Ao fazer duplo clique no ícone do utilitário de rede sem fios da Belkin na bandeja do sistema, irá surgir o ecrã "Utilitário".

Configurar | 7

| gratuita* ación en nuestra página web, www.belkin.com, a través del ca. Si desea ponerse en contacto con el servicio de asistencia                                                                                                    | <b>BELKIN</b> ®                                                                                                    | Tarjeta inalámbrica G<br>para ordenador<br>portátil                                                                                                    | BELKIN®                             | Tarjeta in<br>para or<br>portátil |
|----------------------------------------------------------------------------------------------------|----------------------------------------------------------------------------------------------------|----------------------------------------------------------------------------------------------------|-------------------------------------|-----------------------------------|
| amos que la número correspondiente de la siguiente lista*.<br>tuta:                                                                                                    | BELKIN           www.belkin.com           Belkin Ltd.         Bel           Express Business Park         130           Shipton Way, Rushden         921           NN10 6GL, Reino Unido         Fra           +44 (0) 1933 35 2000         +33           +44 (0) 1933 31 2000 fax         +33           Belkin B.V.         Bel           Boeing Avenue 333         Avc           1119 PH Schiphol-Rijk         287           Países Bajos         Esp           +31 (0) 20 654 7300         +34           +31 (0) 20 654 7349 fax         +34           Belkin GmbH         Bel           Hanebergstrasse 2         Kna           80637 Múnich         164           Alemania         Sue           +49 (0) 89 143405 0         +44                                                                                                    | Ikin SAS<br>D rue de Silly<br>100 Boulogne-Billancourt<br>incia<br>3 (0) 1 41 03 14 40<br>3 (0) 1 41 31 01 72 fax<br>Ikin Iberia<br>da. Cerro del Águila 3<br>700 San Sebastián de los Reyes,<br>paña<br>4 91 625 80 00<br>4 902 02 00 34 fax<br>Ikin Sweden<br>arrarnäsgatan 7<br>4 40 Kista<br>ecia<br>6 (0) 8 5229 1870<br>5 (0) 8 5229 1874 fax                                                                                                    | Conic<br>agui                       | ence                              |
| Asistencia técnica   8                                                                                                    | © 2006 Belkin Corporation. Todos los derechos res<br>son marcas registradas de los respectivos fabricant                                                                                                    | vervados. Todos los nombres comerciales<br>tes indicados.<br>P74683ef-C                                                                                                    | Guía de<br>instalación<br>rápida    |                                   |
| <b>gratuita*</b><br>Jll'assistenza tecnica, visitare il nostro sito web www.belkin.it                                                                                                    | <b>BELKIN</b> ®                                                                                                    | Scheda di Rete Wireless G<br>per Computer<br>Notebook                                                                                                    | <b>BELKIN</b> ®                     | Scheda di R<br>per Com<br>Noteboo |
| numeri*.                                                                                                    | BELKIN<br>www.betkin.com                                                                                                    | elkin SAS         30 rue de Silly         2100 Boulogne-Billancourt         rancia         33 (0) 1 41 03 14 40         33 (0) 1 41 03 14 40         33 (0) 1 41 31 01 72 fax         elkin Iberia         vda. Cerro del Aguila 3         8700 San Sebastian de los Reyes         pagna         34 91 625 80 00         34 902 02 00 34 fax         elkin Sweden         narrarnäsgatan 7         64 40 Kista         vezia         46 (0) 8 5229 1870         46 (0) 8 5229 1874 fax | <b>Inizio</b>                       | total and in the                  |
| Assistenza tecnica   8                                                                                                    | © 2006 Belkin Corporation. Tutti i diritti riservati.<br>Tutti i nomi commerciali sono marchi registrati dai rispo                                                                                                    | ettivi produttori.<br>P74683ef-C                                                                                                    | Guida di<br>installazione<br>rapida |                                   |
| <b>Jito*</b><br>as no nosso site em www.belkin.com na área de apoio                                                                                                    | <b>BELKIN</b> ®                                                                                                    | Placa de<br>portátil<br>sem fios G                                                                                                    | <b>BELKIN</b> ®                     | Placa d<br>portátil<br>sem fios ( |
| Adress de internet         http://www.belkin.com/uk/networking/         http://www.belkin.com/uk/networking/         http://www.belkin.com/uk/networking/         http://www.belkin.com/uk/networking/         http://www.belkin.com/uk/networking/         http://www.belkin.com/uk/networking/         http://www.belkin.com/uk/networking/         bitp://www.belkin.com/uk/networking/         bitp://www.belkin.com/uk/networking/ | BELKIN<br>www.belkin.com Belkin Ltd. Express Business Park Shipton Way, Rushden NN10 6GL, Reino Unido Fri +44 (0) 1933 35 2000 +44 (0) 1933 31 2000 fax Belkin B.V. Boeing Avenue 333 1119 PH Schiphol-Rijk Holanda Fi Holanda Fi Holanda | elkin SAS<br>30 rue de Silly<br>2100 Boulogne-Billancourt<br>rança<br>33 (0) 1 41 03 14 40<br>33 (0) 1 41 31 72 89 fax<br>elkin Iberia<br>vda. Cerro del Aguila 3<br>8700 San Sebastián de los Reyes<br>spanha<br>34 91 625 80 00<br>34 902 02 00 34 fax<br>elkin Sweden<br>narranšagatan 7<br>64 40 Kista<br>uécia<br>46 (0) 8 5229 1870                                                                                                    | Come<br>aqui<br>scuments            | ece                               |

Guia de instalação rápida

P74683ef-C

© 2006 Belkin Corporation. Todos os direitos reservados. Todos os nomes

de marcas são marcas registadas dos respectivos fabricantes enunciados no texto.

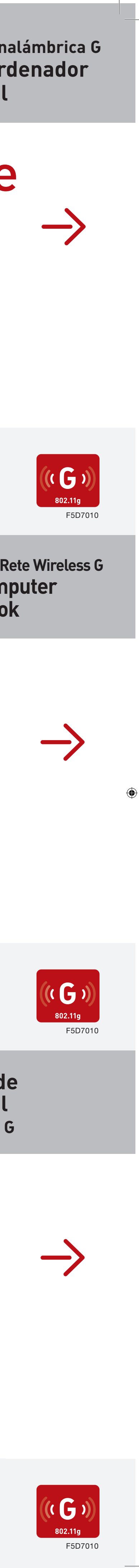

7/11/06 10:11:49 am